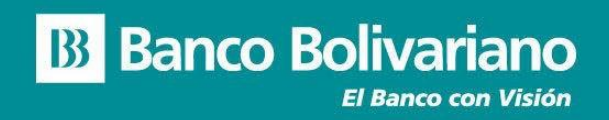

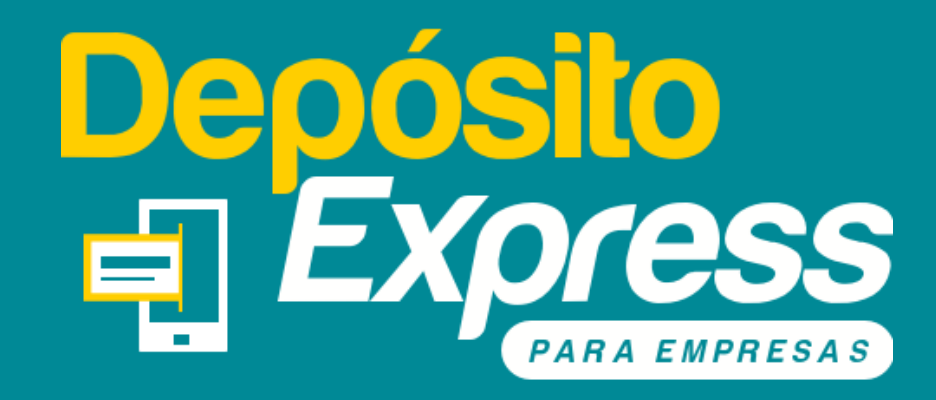

## Manual de Autogestión del usuario

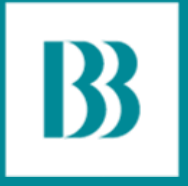

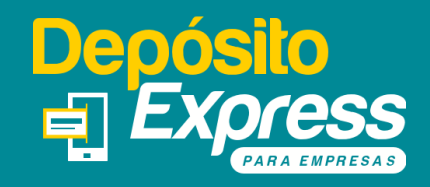

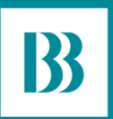

#### El propósito de este manual, es guiarle en el correcto uso de la aplicación.

Incluye una guía detallada con imágenes de cada paso y sus funcionalidades, acompañado de pequeños comentarios que lo ayudarán a tener una experiencia gratificante con nuestra nueva aplicación <u>para empresas</u>.

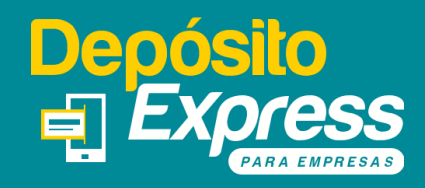

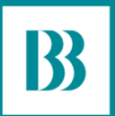

### **Recuerde:**

#### Para acceder a este servicio la empresa debe ser cliente del Banco Bolivariano y contratarlo.

Para solicitarlo puede escribir un correo a: sat@bolivariano.com o también comunicarse al 1700 50 50 50 o al (04) 2 310 001 opción 2 de Empresas.

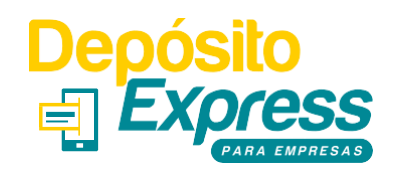

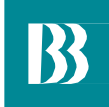

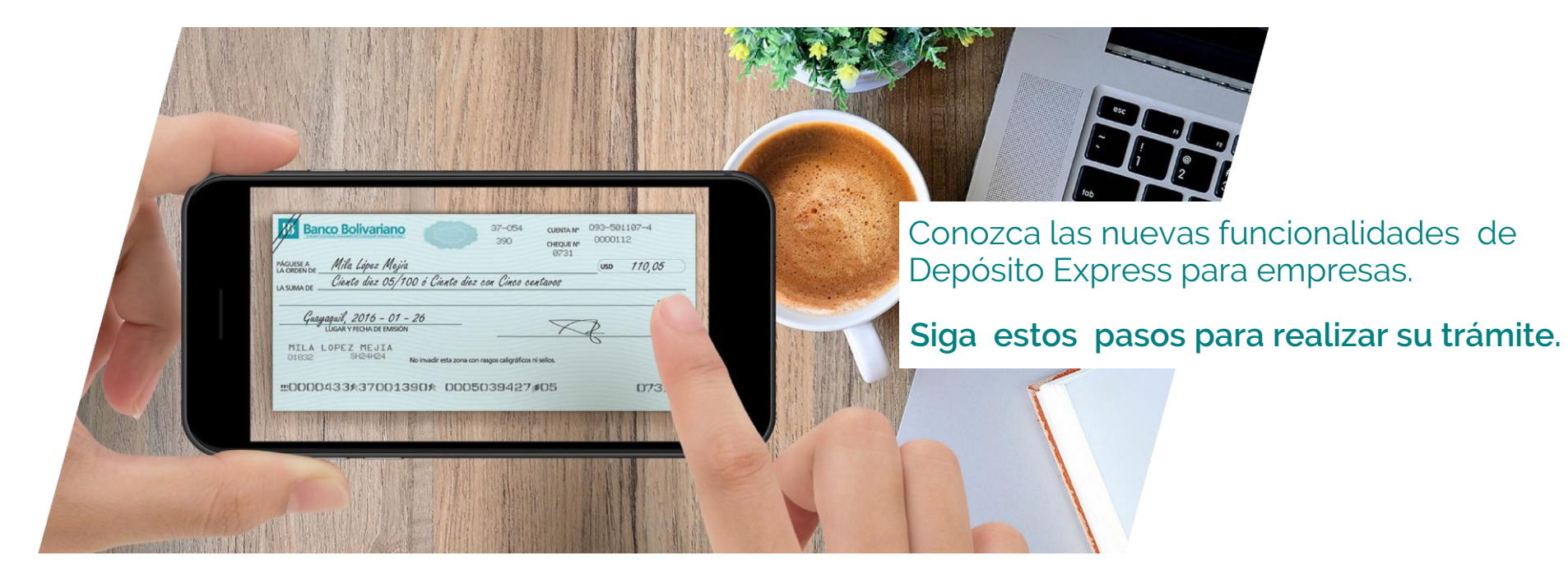

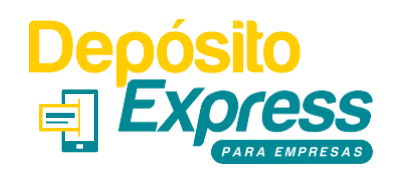

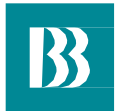

#### CARACTERÍSTICAS REQUERIDAS DEL EQUIPO

- Smartphones de gama media o superior y tablets.
- Sistema operativo: Android 6.0 o superior / IOS 13 (Apple) o superior.
- Arquitectura armv7 o armv8.
- Capacidad del procesador 1.8 Ghz o superior
- Cámara trasera de 10mp o superior.
- Pantalla: 480x800 pixeles mínimo.
- Internet 4G recomendado.

|  | _ |
|--|---|
|  |   |
|  |   |
|  |   |
|  |   |
|  |   |
|  | - |
|  |   |

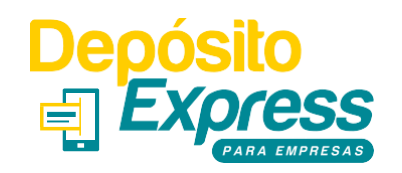

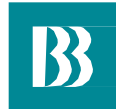

# AUTOGESTIÓN

Podrá acceder a opciones como cambios de contraseña y recuperación de su usuario o contraseña directamente desde la aplicación fácilmente y en pocos pasos.

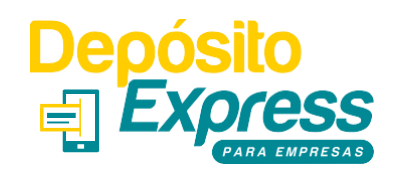

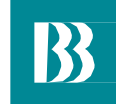

#### Pantalla inicio de sesión y cambio de contraseña temporal

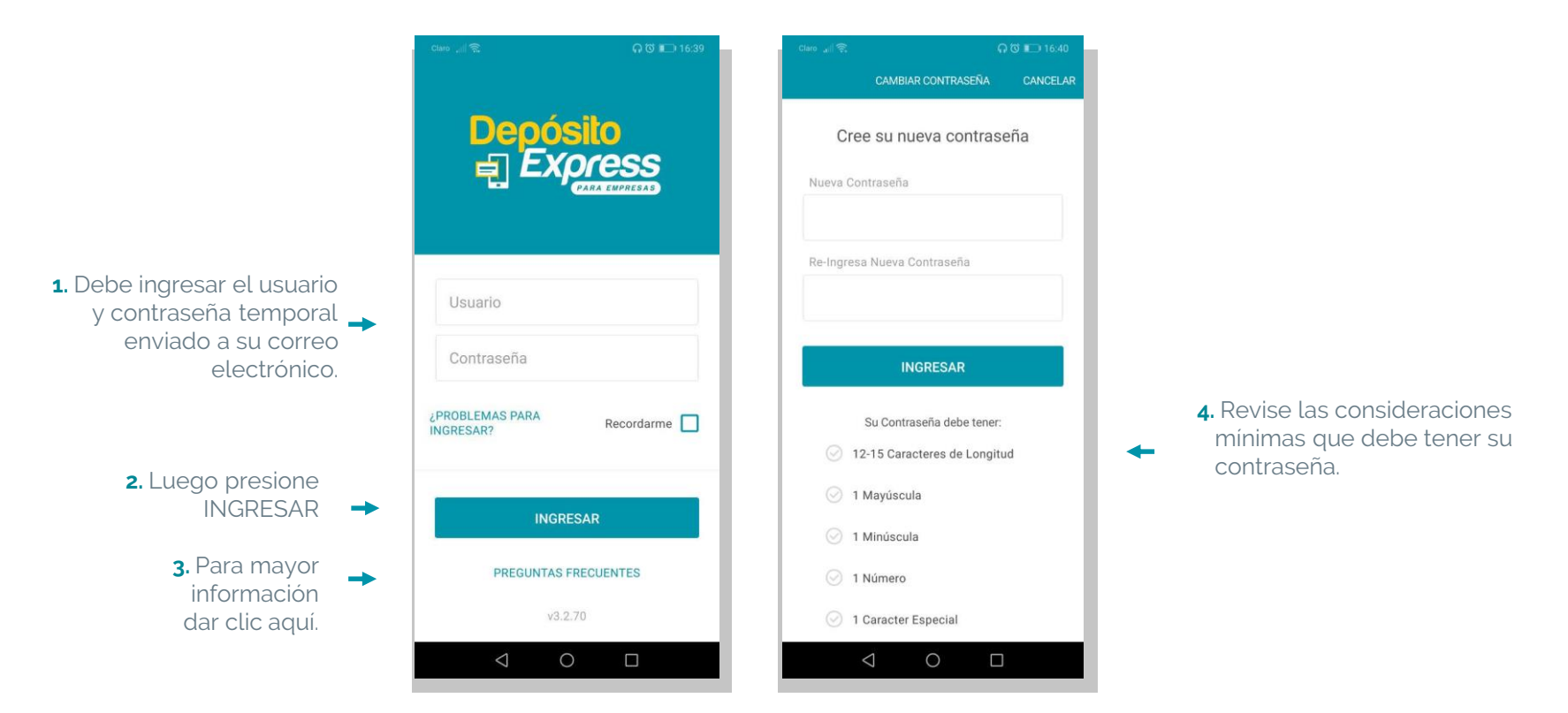

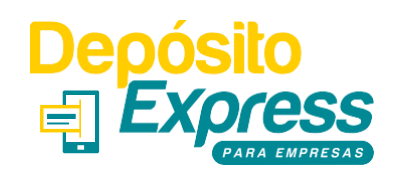

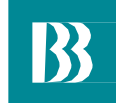

#### Términos y condiciones, y mensaje de bienvenida

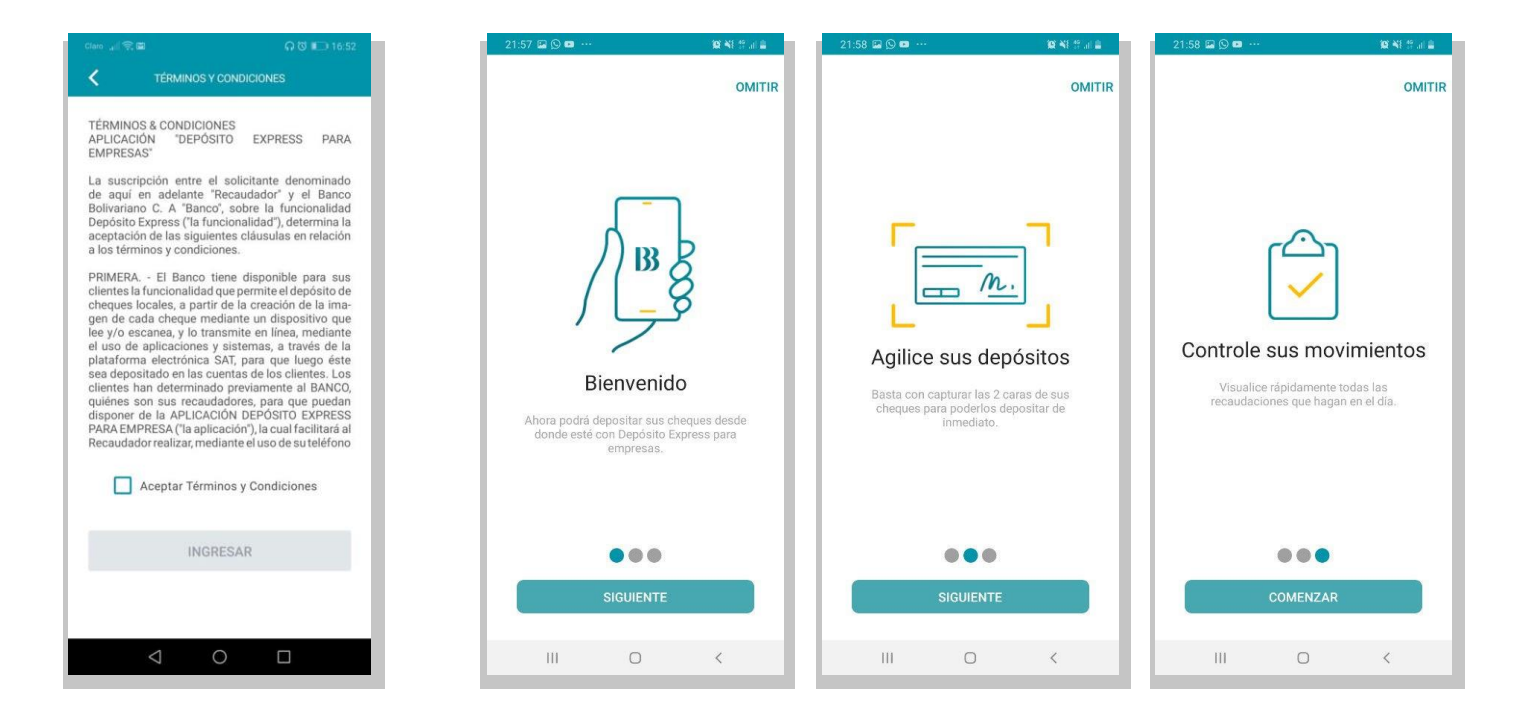

\*Deberá leer y aceptar los términos y condiciones. El mensaje de bienvenida solo se presentará en el primer inicio de sesión.

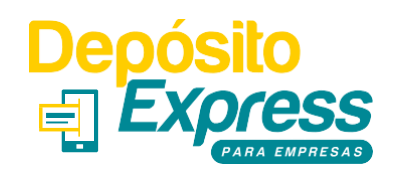

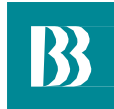

#### ¿Problemas al ingresar?

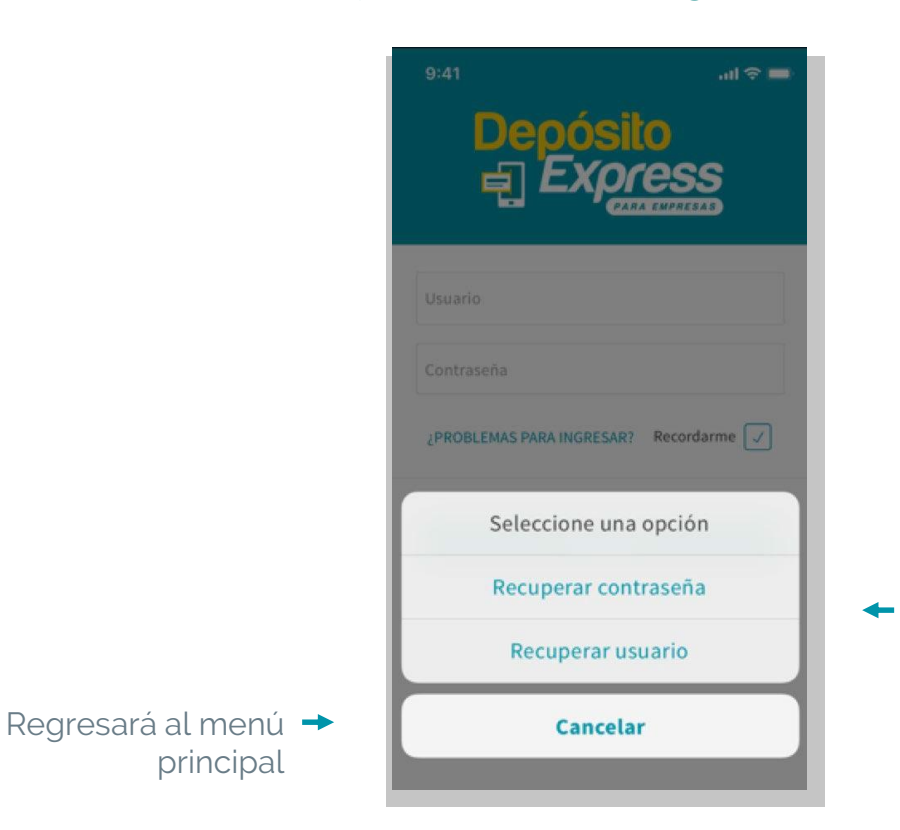

Menú con opciones para recuperar contraseña o usuario. Deberá seleccionar una opción.

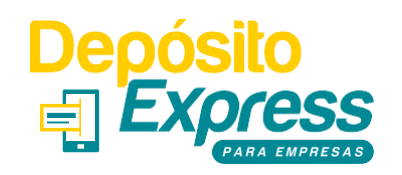

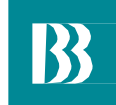

#### Recuperar Contraseña

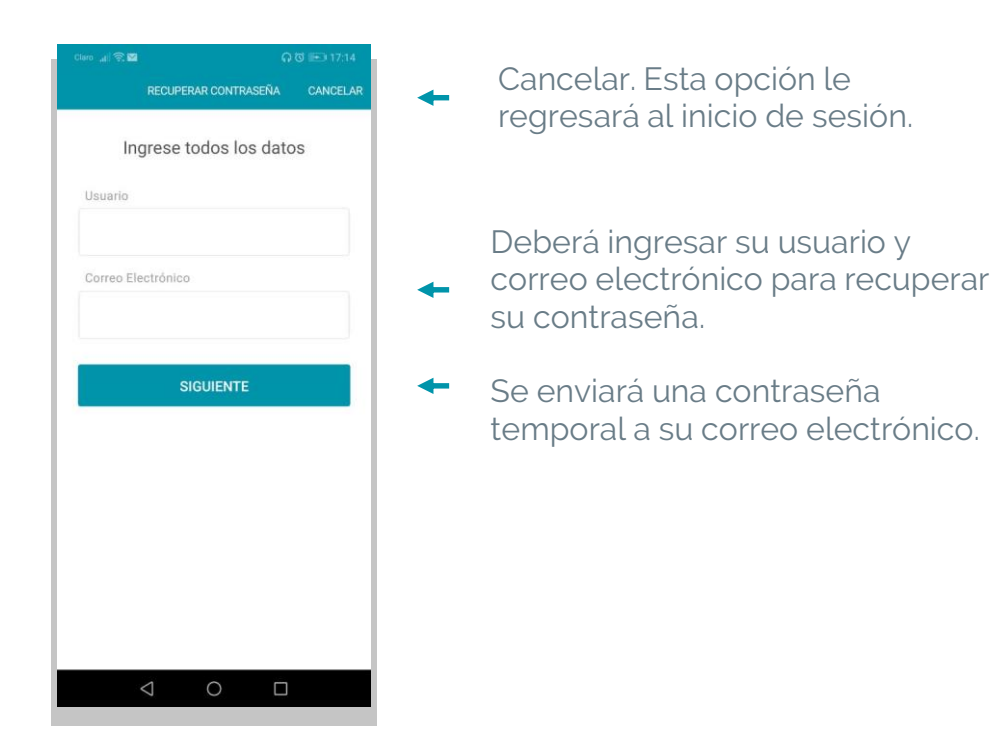

\*Si digita erróneamente hasta 3 veces su usuario y/o contraseña, la aplicación automáticamente bloqueará su acceso. Deberá esperar 10 minutos para que su acceso se desbloquee y podrá volver a intentar ingresar.

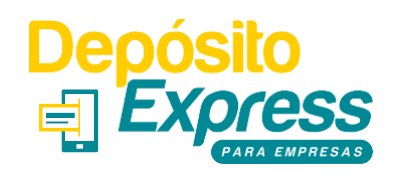

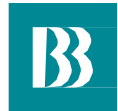

#### **Recuperar Usuario**

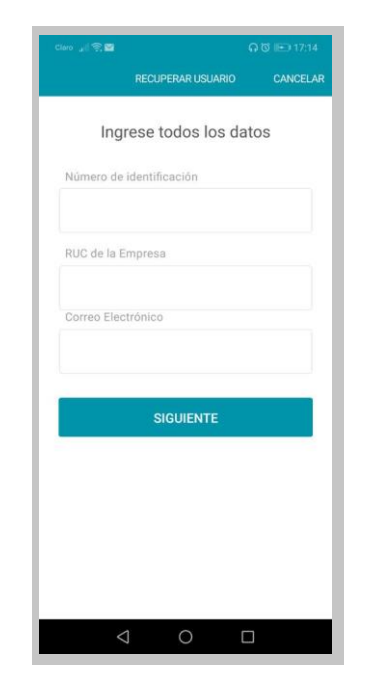

 Deberá ingresar su número de identificación, el
RUC de la empresa y correo electrónico para poder recuperar su usuario.

Al pulsar en "siguiente", se le enviará un correo electrónico con su usuario.

\*Si digita erróneamente hasta 3 veces su usuario y/o contraseña, la aplicación automáticamente bloqueará su acceso. Deberá esperar 10 minutos para que su acceso se desbloquee y podrá volver a intentar ingresar.

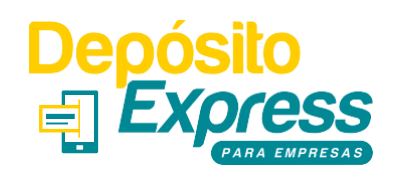

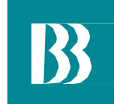

#### Cambio de contraseña

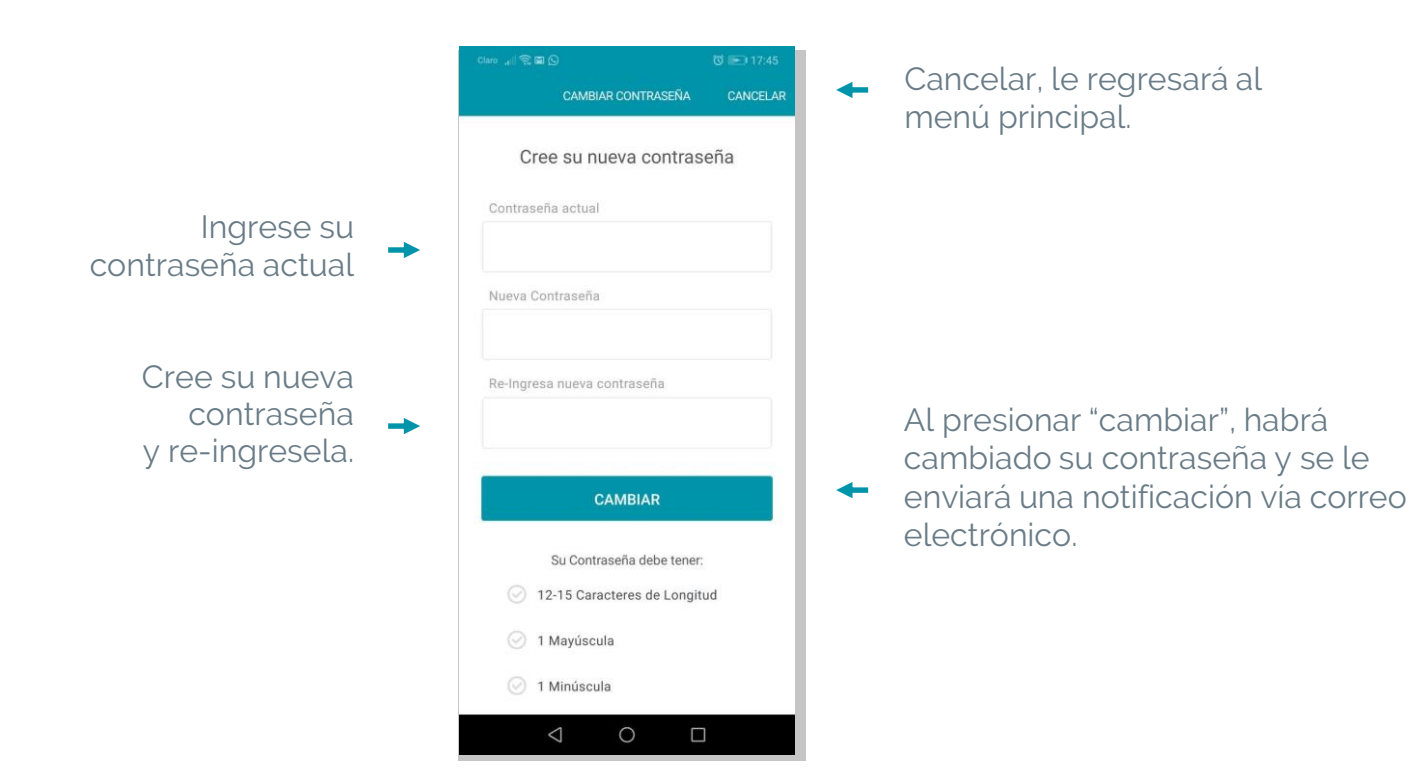

## Banco Bolivariano

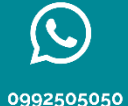

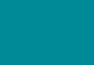

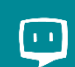

50

Facebook Messenger/Avi24

bolivariano.com

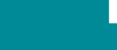

-/BancoBolivariano

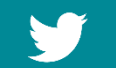

BcoBolivariano

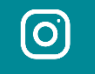

abancobolivariano

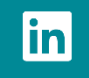

banco-bolivariano